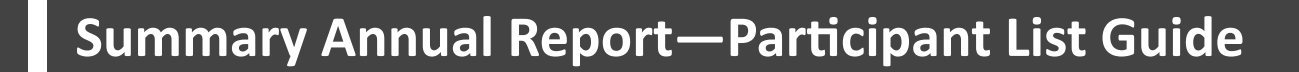

This is a step-by-step guide for obtaining participant contact information via the Data Validation Center (DVC).

Visit <u>https://retirementplanconsultants.info</u> and click **Account Access**.

Type in your **Username** and **Password**, or follow the instructions provided in your welcome letter.

Select role from dropdown menu: Sponsor

Click the Login button

A One-Time PIN (OTP) is required to login using multi-factor authentication (MFA). If you need additional guidance with the OTP process, click the **Guide to Logging in with MFA** link (located at the top of this gray login box).

Please note: This list generates all active participants which includes terminated employees with a balance. The information in this report contains information provided by the employer or participants. We recommend that you check for accuracy.

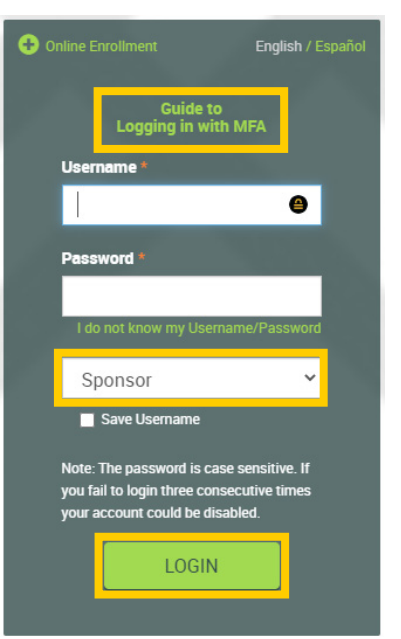

|    |                                                                            |                                                                                                    |                       | Last Login: Ma  |                           |            |                                 |         |
|----|----------------------------------------------------------------------------|----------------------------------------------------------------------------------------------------|-----------------------|-----------------|---------------------------|------------|---------------------------------|---------|
|    |                                                                            |                                                                                                    | Check us out on YouTu |                 |                           | ibe! N     | Click the <b>Reports</b> op-    |         |
|    | 🔺 Sponsor Dashboard Plan Inform                                            | ation Manage Your Plan Submit Payroll Contributions                                                           | Forms, Docume         | nts and Reports | 5                         | Quic       | tion under the                  | Forms   |
|    | Summary                                                                    | Forms and Documents                                                                                           |                       |                 |                           | ports tab. |                                 |         |
|    | Computed balance dollar amour                                              | its include the estimated dollar amounts for pending tr                                                       | Reports               |                 |                           |            |                                 |         |
|    |                                                                            | Reports                                                                                                    |                       |                 |                           |            |                                 | Print   |
|    |                                                                            |                                                                                                    |                       |                 |                           |            |                                 |         |
| 1) | Select the<br>Employee Contact<br>Information report.                      | generated using Effective Date.**  Generate Reports  Generate Reports                                         |                       |                 |                           |            | Plan Consultants. Many Form 550 | JOS are |
| 2) | Choose <b>Excel</b> as the export file type and                            | Select report group                                                                                           |                       |                 |                           |            |                                 |         |
|    | enter the current<br>date in the <b>From</b><br>and <b>To date</b> fields. | Report Selection                                                                                              |                       | Optior          | IS                        |            |                                 |         |
|    |                                                                            | Contribution Rate Changes (Historical)<br>Employee contribution rate changes within a specified timeframe     |                       | All Divisions   | ions                      | ~          |                                 |         |
| 3) | Click the <b>Submit</b><br>button.                                         | Employee Deferral Rates (Most Recent)<br>Contribution rate for participants with rate changes during the rep  | oort period.          | Select em       | i <b>ployee</b><br>loyees | v          |                                 |         |
|    |                                                                            | Catch-up Contribution Eligibility<br>All catch-up eligible participants, year eligible, and employment status |                       |                 |                           |            |                                 |         |
|    |                                                                            | Repolicion I ist                                                                                              |                       | Select exp      | port file type            |            | Available plan years            |         |
|    |                                                                            | List of participants and the beneficiaries designated                                                         |                       | Adobe A         | crobat (PDF)              | ~          | 01/01/2021 - 12/31/2021         | ~       |
|    | 1                                                                          | Employee Contact Information<br>Participant list with contact information.                                    |                       | From<br>n/a     |                           | i          | To date<br>n/a                  | Ħ       |
|    |                                                                            | Investment Holdings by Participant<br>List of participants with balance in each Investment Product/Fund       | d.                    |                 |                           |            | SUBM                            | ит З    |